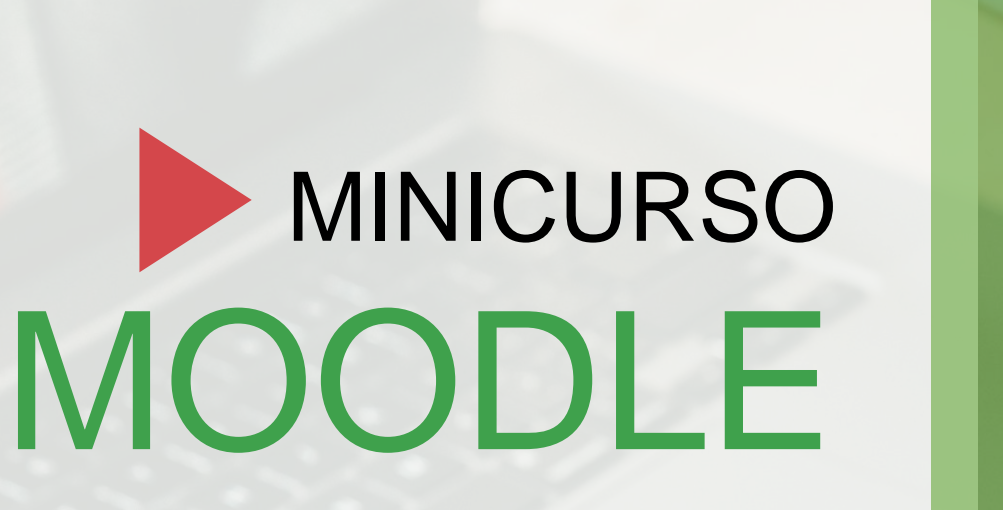

Profa. Ketiuce Ferreira Silva ketiucef@gmail.com ketiuce.com.br

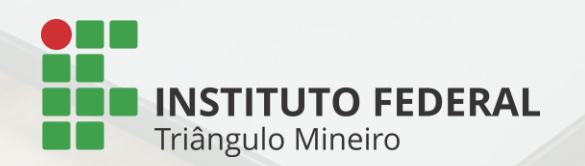

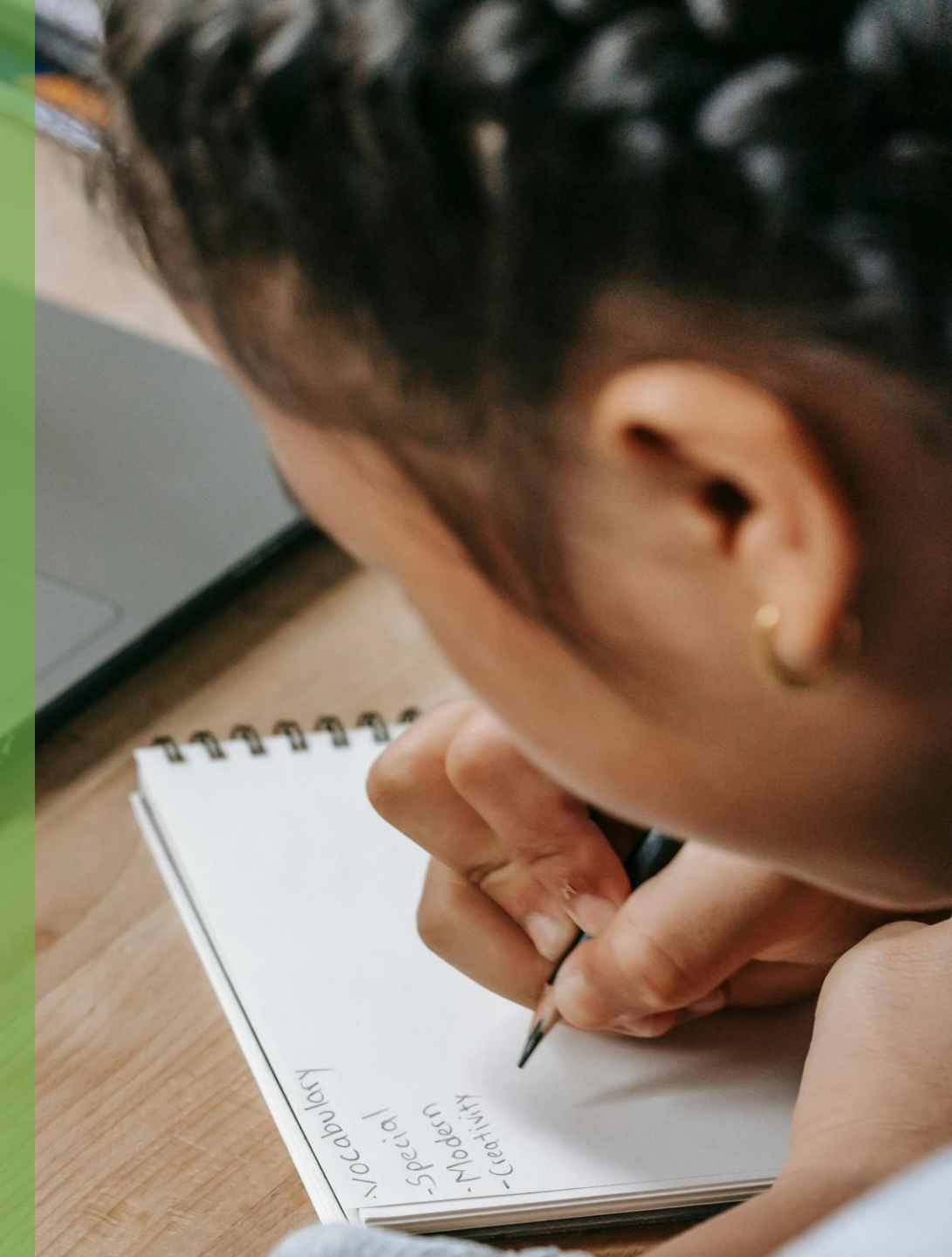

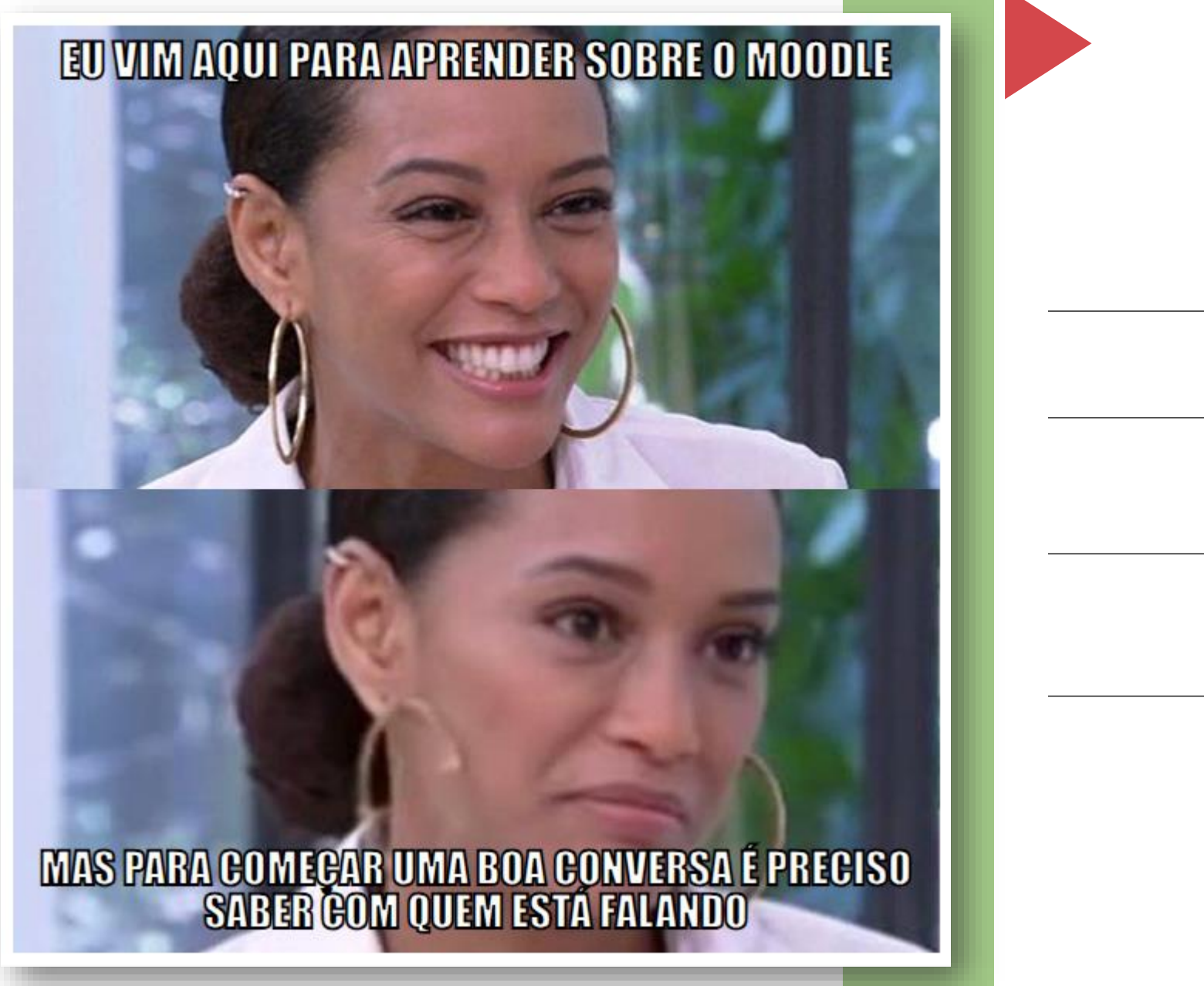

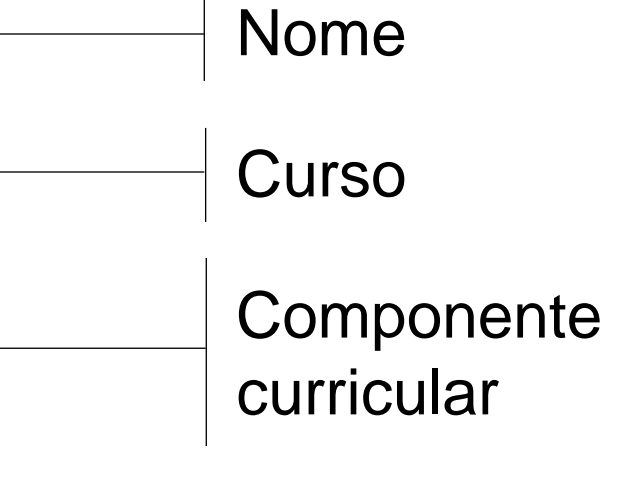

— EaD

https://www.gerarmemes.com.br/criar-meme-galeria/417-tais-araujo

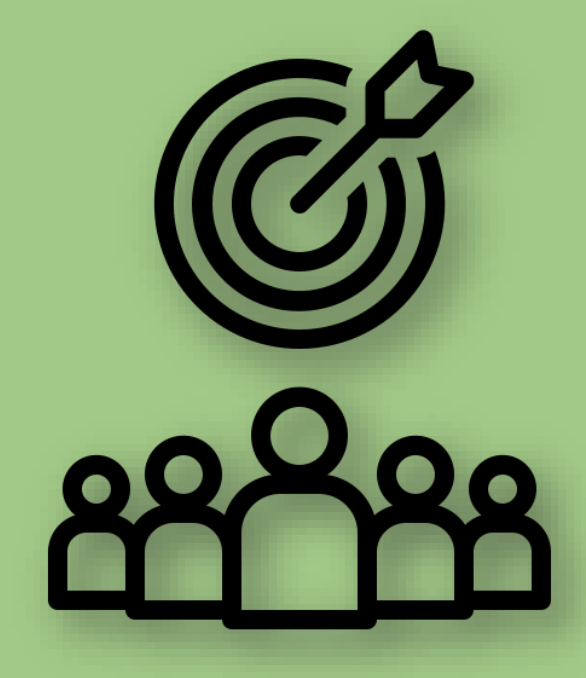

# Compreender e saber explorar o Moodle

enquanto ambiente sociotécnico no qual e pelo qual a estrutura tecnológica pode ser sistematizada em favor de processos de ensino-aprendizagem a distância, pautados na interação, colaboração, criação, engajamento, entre outros aspectos característicos de uma educação emancipadora.

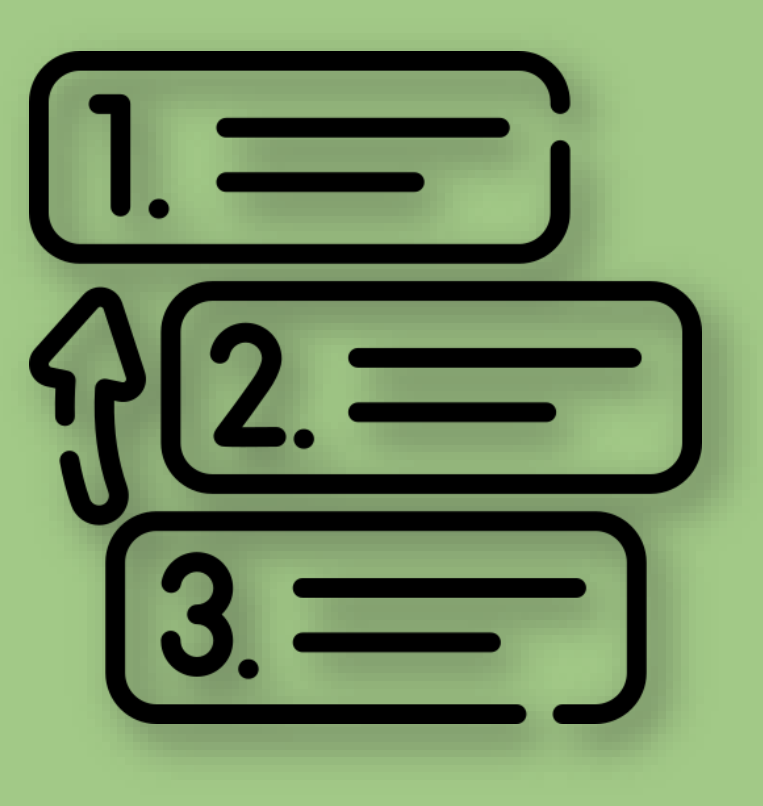

1. Início de conversa: da minha/nossa concepção de educação depende como se dá a mediação dos processos de ensino-aprendizagem.

2. AVA Moodle

2.1 Configurações gerais da sala2.2 Perfil

2.3 Modo de edição

- 2.4 Seção Geral
- 2.5 Tópicos
- 2.6 Recursos
- 2.7 Atividades

3. Intervalo (?) dúvidas e considerações.

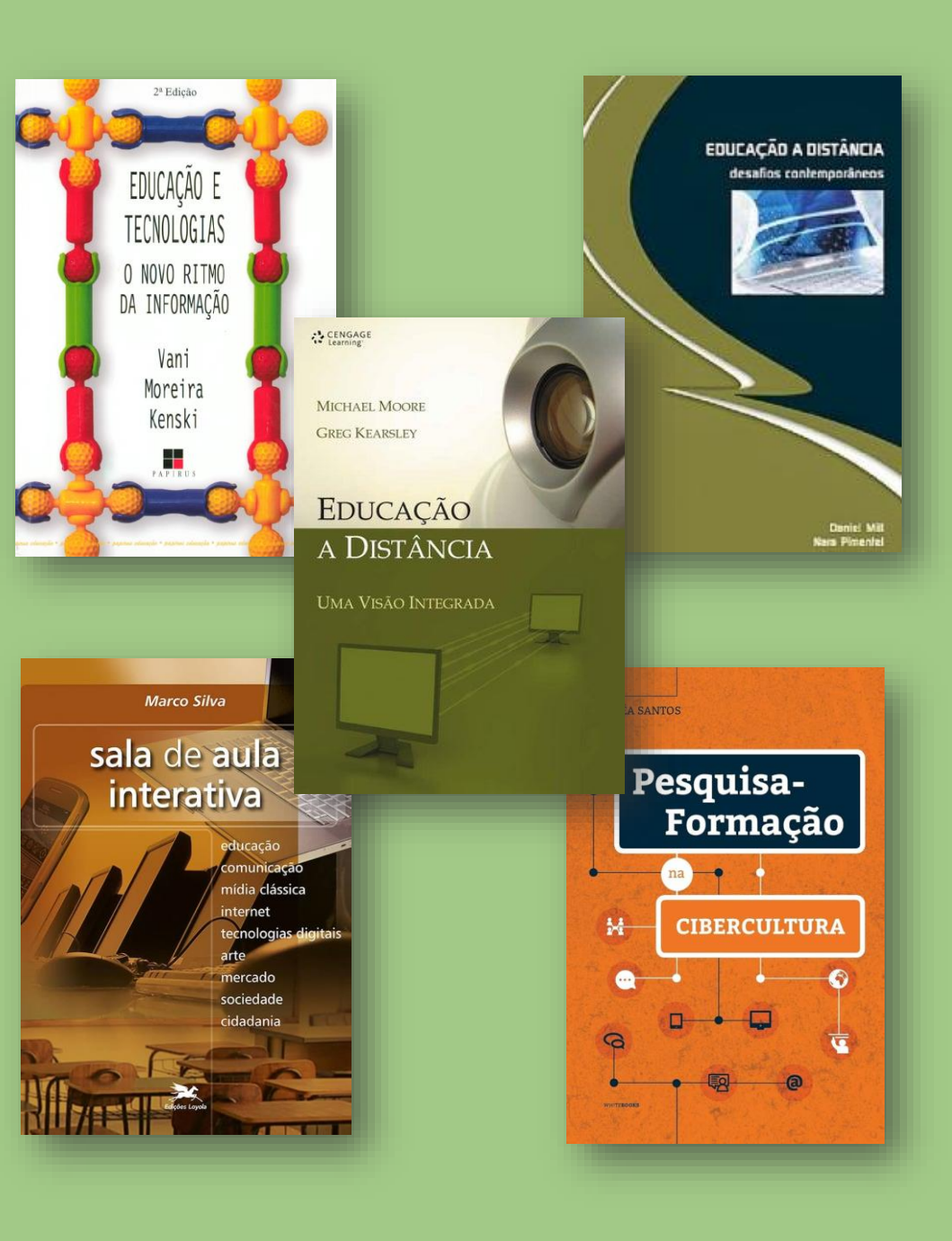

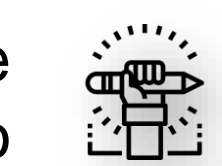

Concepção de educação

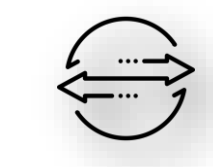

Transposição da educação presencial

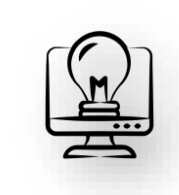

Experiências com EaD

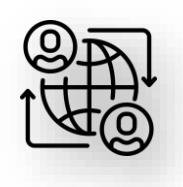

Perspectivas da educação on-line

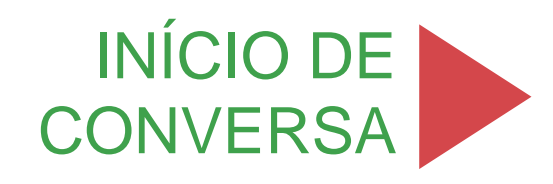

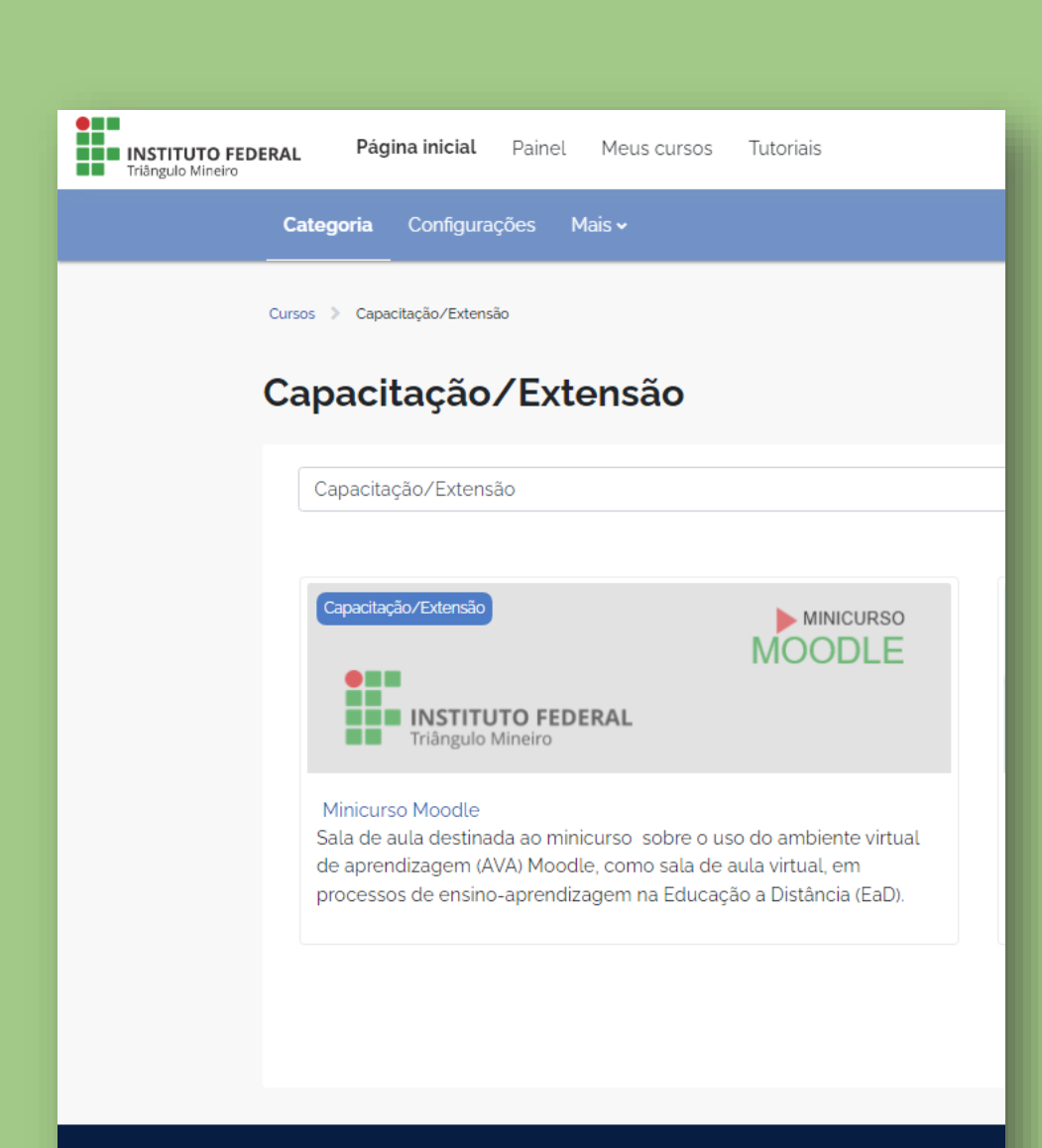

**INSTITUTO FEDERAL** 

Triângulo Mineiro

2.1 Configurações gerais da sala
2.2 Perfil
2.3 Modo de edição
2.4 Seção Geral
2.5 Recursos e
atividades
2.6 Tópicos
2.7 Dicas adicionais

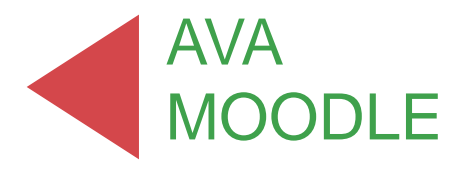

INSTITUTO FEDERAL Triângulo Mineiro Página inicial Painel Meus cursos Tutoriais CONFIGURAÇÕES Configurações Curso X Identificação do curso e Mini curso moodle ✓ Geral estrutura da sala ➤ Geral Avisos Tópico 1 Fórum Avisos Tópico 2 Tópico 3 Tópico 1 Tópico 4 Tópico 2 Tópico 3 Tópico 4 **INSTITUTO FEDERAL** Triângulo Mineiro 2.1

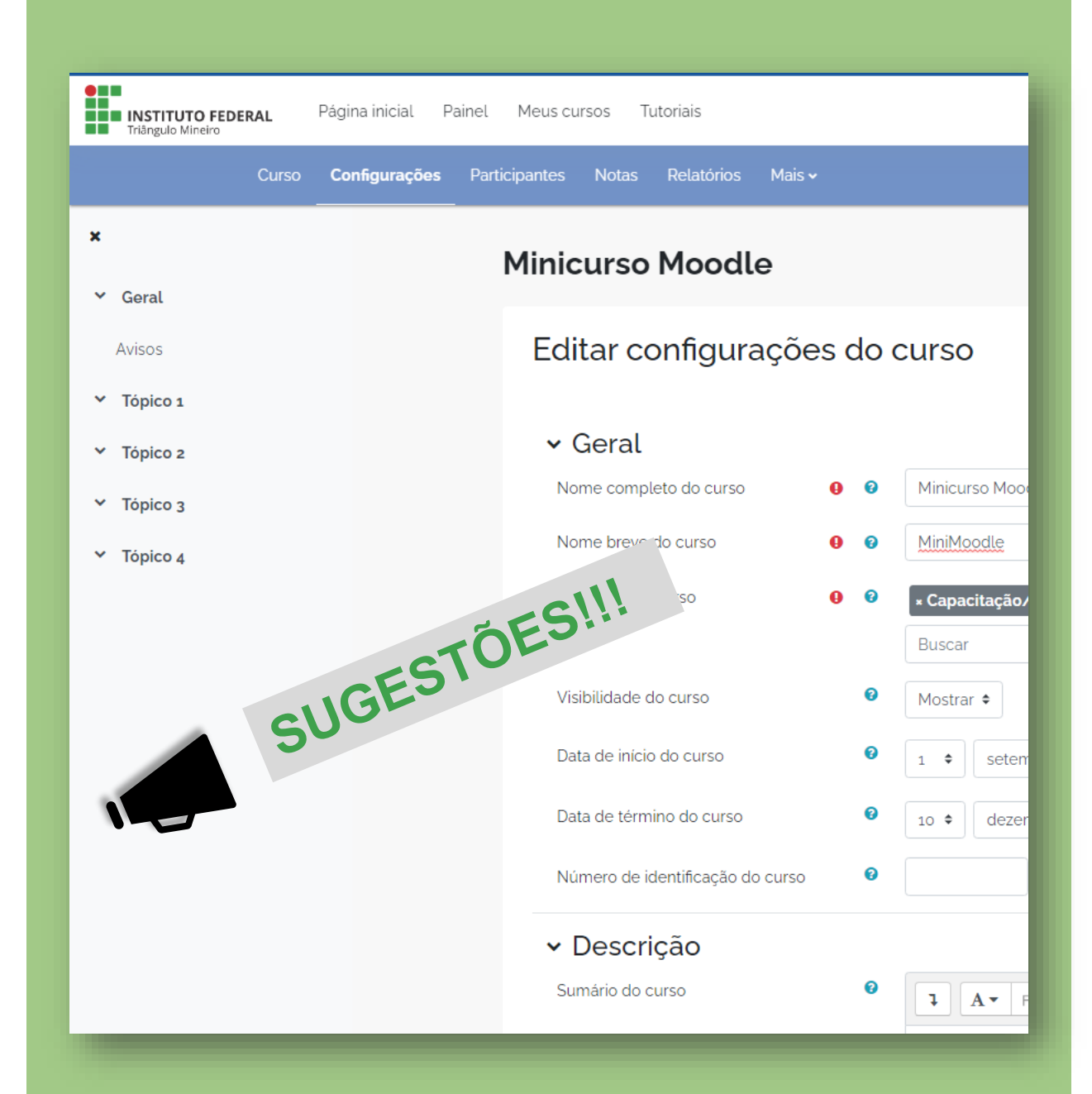

#### ::: Geral

Nome completo do curso – título do curso ou componente curricular. Nome breve do curso – abreviação. Visibilidade do curso – mostrar. Data de início do curso – informar. Data de término do curso – informar.

#### ::: Descrição

Sumário – breve apresentação. Imagem do curso – banner (486 x 146px).

#### ::: Formato de curso

Formato – tópicos. Seções escondidas - completamente invisíveis. Layout do curso – todos os tópicos em uma página.

#### ::: Aparência

Forçar o idioma – não. Mostrar livro de notas aos estudantes – sim. Mostrar as datas das atividades – sim.

::: Arquivos e uploads - quantidade máxima.

#### ::: Grupos

Modalidade de grupo – Nenhum grupo Forçar modalidade – Não. Agrupamento padrão – Nenhum.

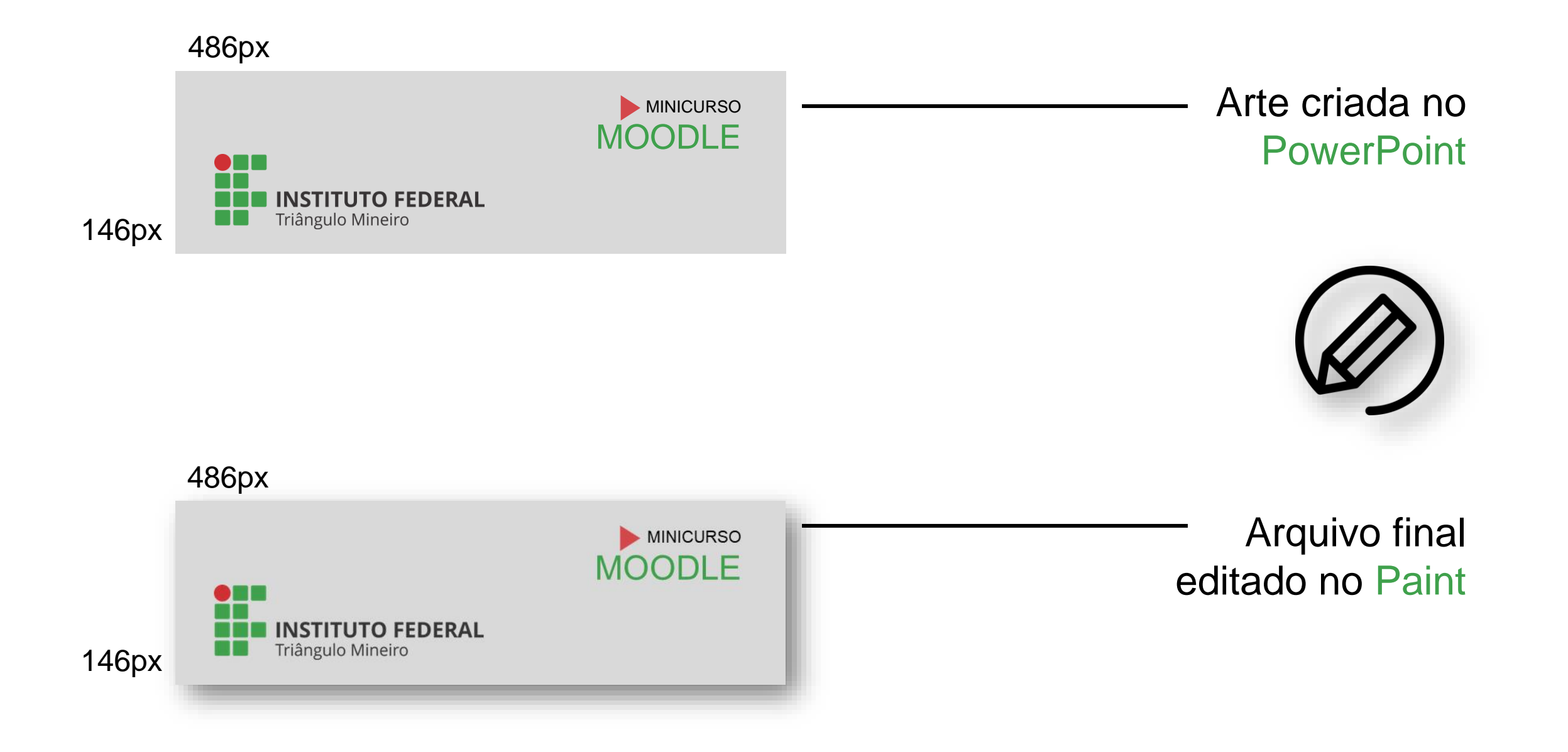

# PERFIL

Proximidade e personalização. Concepção de educação. Atividade inicial de ambientação.

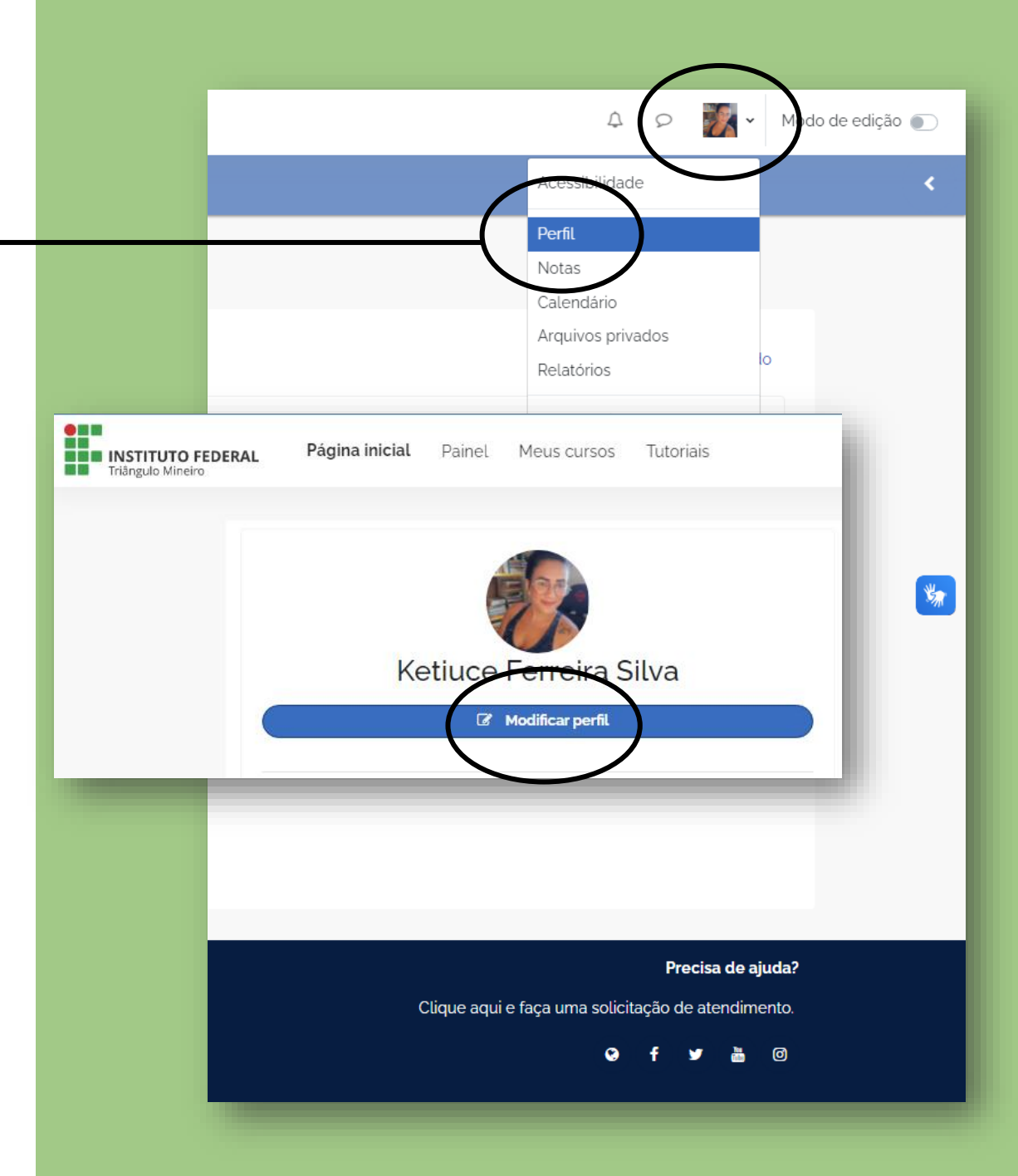

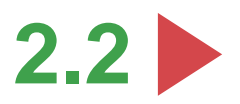

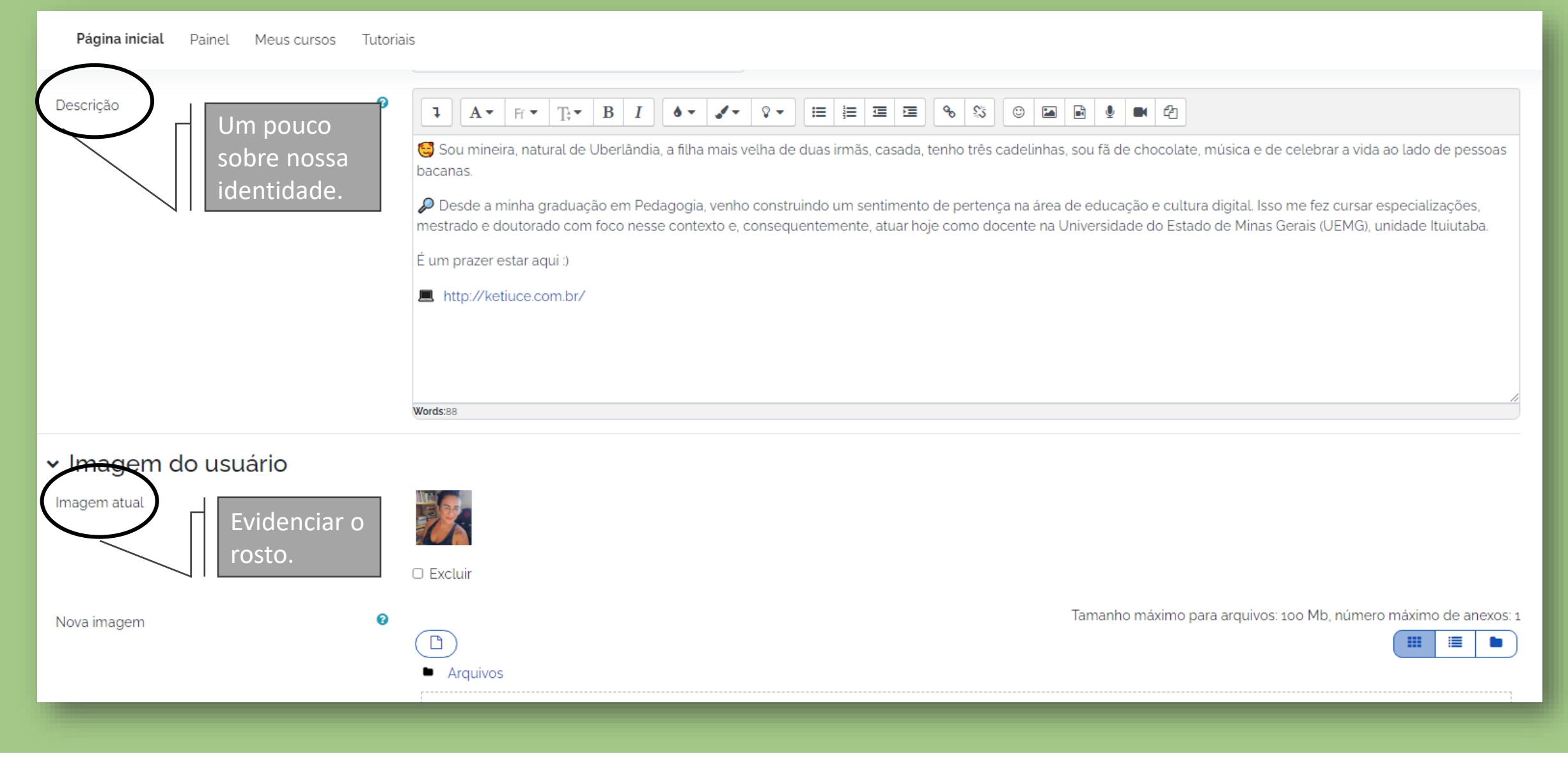

Os perfis podem ser visualizados por meio do acesso ao hiperlink vinculado ao nome do participante, disponível em vários lugares do AVA.

|              |                                                          |                                              |                                                |                                             | $\bigcap$                |
|--------------|----------------------------------------------------------|----------------------------------------------|------------------------------------------------|---------------------------------------------|--------------------------|
|              | INSTITUTO FEDERAL Página inicial Pa<br>Triângulo Mineiro | inel Meus cursos Tutoriais                   |                                                |                                             | A P 🎆 🗸 Modo de edição 💽 |
|              | Curso Configurações                                      | Participantes Notas Relatórios Mais -        |                                                |                                             |                          |
|              | × Geral                                                  | Minicurso Moodle                             |                                                |                                             |                          |
| EDIÇACE      | Avisos                                                   | ✓ Geral                                      |                                                |                                             | Contrair tudo            |
| Organizar a  | <ul><li>Tópico 1</li><li>Tópico 2</li></ul>              | Fórum                                        |                                                |                                             |                          |
| os objetivos | <ul> <li>Tópico 3</li> <li>Tópico 4</li> </ul>           | <ul> <li>Avisos</li> <li>Tópico 1</li> </ul> |                                                |                                             |                          |
| pretendidos  |                                                          | <ul><li>✓ Tópico 2</li></ul>                 |                                                |                                             |                          |
|              |                                                          | <ul> <li>Tópico 3</li> </ul>                 | INSTITUTO EFDERAL Pácina inicial Painel        | Meus cursos Tutoriais                       |                          |
|              |                                                          | ✓ Tópico 4                                   | Thángulo Mineiro      Curso Configurações Part | icipantes Notas Relatórios Mais •           |                          |
|              |                                                          |                                              | × Coral                                        | Minicurso Moodle                            |                          |
|              |                                                          |                                              | Avisos                                         | + Adicionar um bloco                        |                          |
|              |                                                          | INSTITUTO FEDERAL                            | <ul> <li>Tópico 1</li> </ul>                   | <ul> <li>✓ Geral </li> <li>Teste</li> </ul> | Contrair tudo *          |
|              |                                                          | Triângulo Mineiro                            | <ul> <li>Tópico 2</li> <li>Tópico 3</li> </ul> | Rom Avisos                                  | I                        |
|              |                                                          |                                              | <ul> <li>Tópico 4</li> </ul>                   | Adicionar uma atividade ou recurso          | 2                        |
|              |                                                          |                                              |                                                | Adicionar tópico                            |                          |
|              |                                                          |                                              |                                                | <ul> <li>Tópico 1 /</li> </ul>              |                          |
|              |                                                          |                                              |                                                | Adicionar tópico                            |                          |
|              |                                                          |                                              |                                                | <ul> <li>Tópico 2 /</li> </ul>              |                          |
| 2.3          |                                                          |                                              |                                                | Adicionar uma atividade ou recurso          |                          |
|              |                                                          |                                              |                                                |                                             |                          |

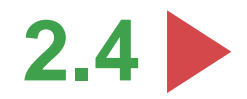

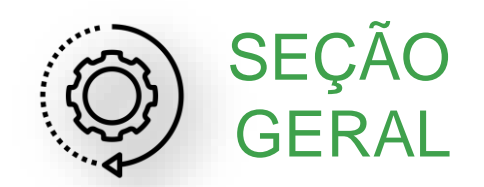

Área dedicada ao compartilhamento de informações de caráter geral (ementa, chat, avisos, tutoriais, biblioteca etc.)

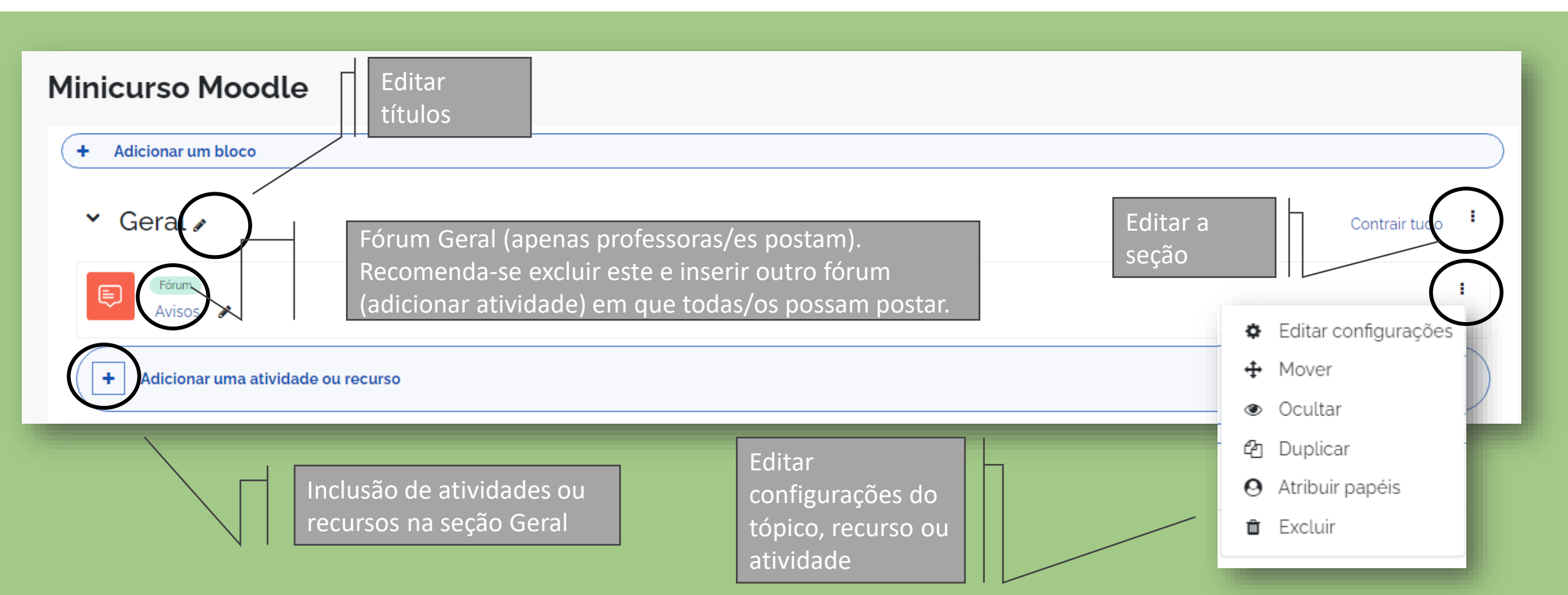

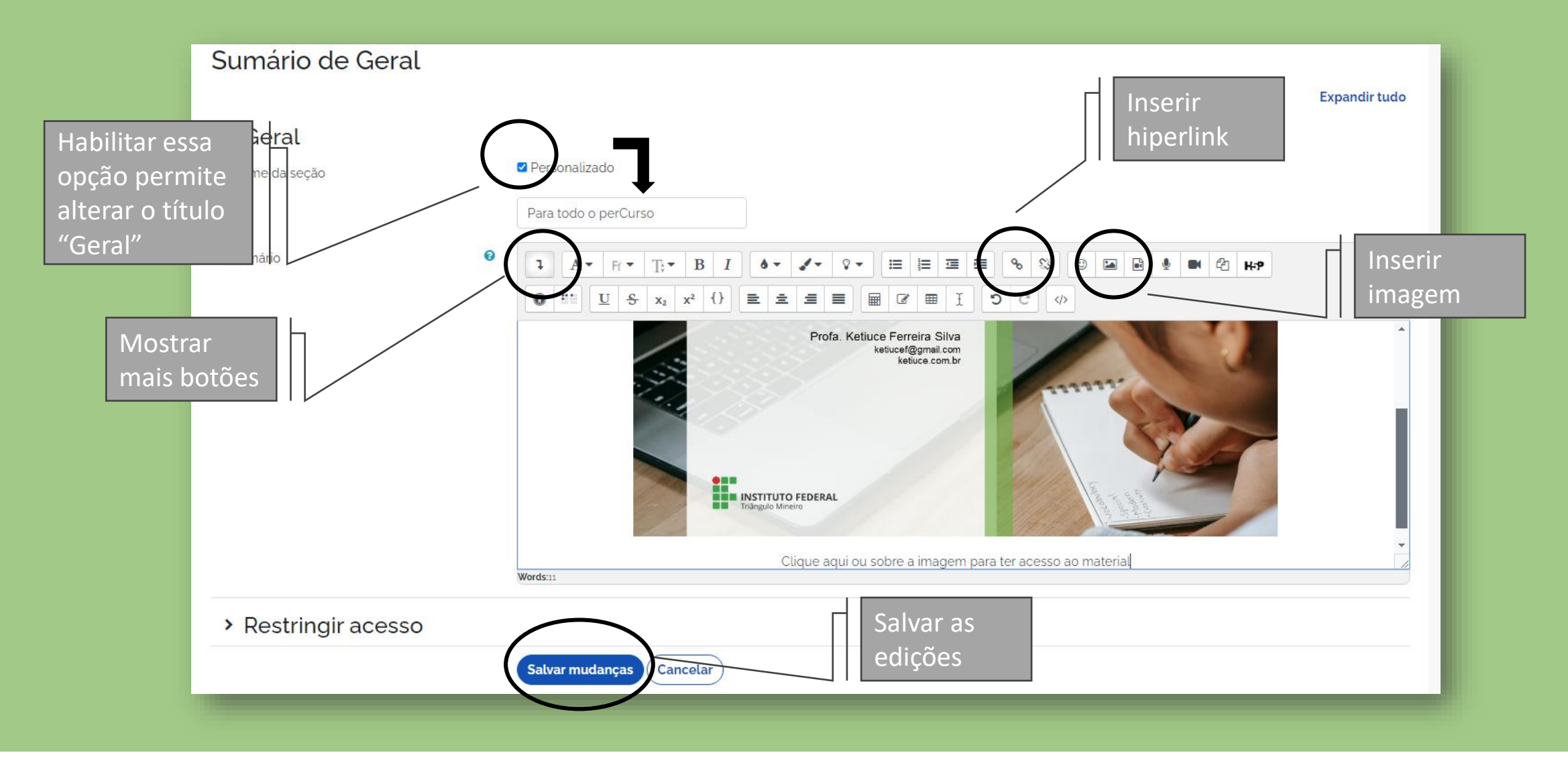

## Editar seção Geral

Interface intuitiva, similar à de editores de texto.

Passe o mouse sobre os ícones para saber o nome da sua funcionalidade

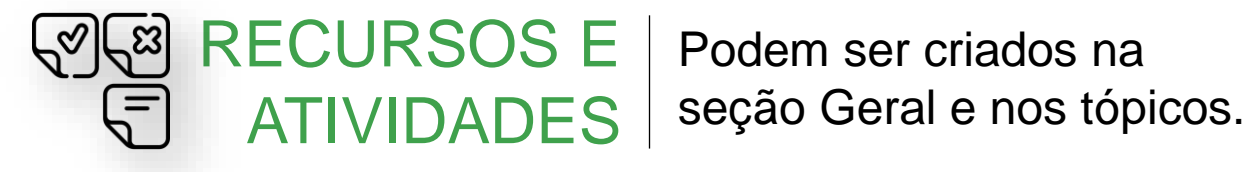

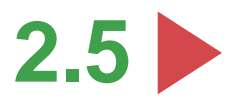

|                                 | Adicionar um                    | na atividade o                       | ou recurso             |                                |                             |                               |                                        |             |                        |                              |                                             |                                         |
|---------------------------------|---------------------------------|--------------------------------------|------------------------|--------------------------------|-----------------------------|-------------------------------|----------------------------------------|-------------|------------------------|------------------------------|---------------------------------------------|-----------------------------------------|
| Todos Ativio                    | Todos Atividades Recursos       |                                      |                        |                                |                             |                               | Todos Ativid                           | ades Recurs | sos                    |                              |                                             |                                         |
| Base de<br>dados<br>☆ 10        | Chat                            | H≠P<br>Conteúdo<br>interativo<br>☆ € | िंग<br>Escolha<br>के 🚯 | Ferramenta<br>externa<br>☆ ❹   | Fórum<br>☆ €                |                               | <b>آتا</b><br>Área de texto<br>e mídia | Arquivo     | Conteúdo do pacote IMS | Livro                        | Página                                      | Pasta                                   |
| Glossário<br>☆ ❹                | <b>H₅P</b><br>H₅P<br>☆ <b>3</b> | Jogo - Caça<br>Palavras<br>☆ ❻       | Jogo - Forca<br>☆ ❹    | BB<br>Jogo -<br>Imagem…<br>☆ ❶ | Jogo -<br>Milionário<br>☆ ❹ |                               | ☆ <b>0</b>                             | ☆ <b>0</b>  | ☆ <b>0</b>             | ☆ <b>0</b>                   | ☆ 🛈                                         | ☆ <b>0</b>                              |
| Jogo -<br>Palavras<br>☆ ❹       | Jogo -<br>Sudoku<br>☆ 🚯         | Laboratório<br>de Avaliação<br>🌣 3   | Cição<br>☆ ❶           | Pacote<br>SCORM<br>☆ ❹         | दूर्<br>Pesquisa<br>रो 🕄    |                               | URL                                    |             |                        | Dispon<br>diferen<br>instruç | ibilização d<br>ites tipos pa<br>ão ou dowr | e arquivos de<br>ara leitura,<br>110ad. |
| Pesquisa de<br>avaliação<br>☆ ❹ | Questionário                    | Tarefa<br>☆ ❻                        | Wiki<br>☆ 🗿            |                                |                             | Tarefas<br>avaliati<br>ou não | vas                                    |             |                        |                              |                                             |                                         |

| Nossos canais de comunicação                                              | Recurso Área de                       |
|---------------------------------------------------------------------------|---------------------------------------|
| Fórum<br>Avisos 🖋                                                         | texto e mídia                         |
| Fórum<br>Dúvidas e/ou sugestões gerais sobre o curso 🖌                    |                                       |
| E Fórum<br>Café virtual 🖌                                                 | Os ícones e nomes                     |
| Chat<br>Nosse chat 💉                                                      | identificam o recurso<br>ou atividade |
| Nossa biblioteca virtual                                                  | Recurso Área de                       |
| Dica: de recursos para as produções 🕜                                     | texto e midia                         |
| Página<br>Links para acesso às gravações dos nossos encontros síncronos 🖋 |                                       |
| Pasta<br>Materiais complementares de estudos 🖋                            |                                       |

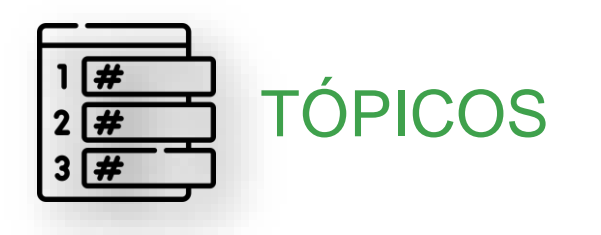

Utilizados para organizar os conteúdos (recursos) e atividades avaliativas – unidades, quinzenas, semanas, módulos etc.

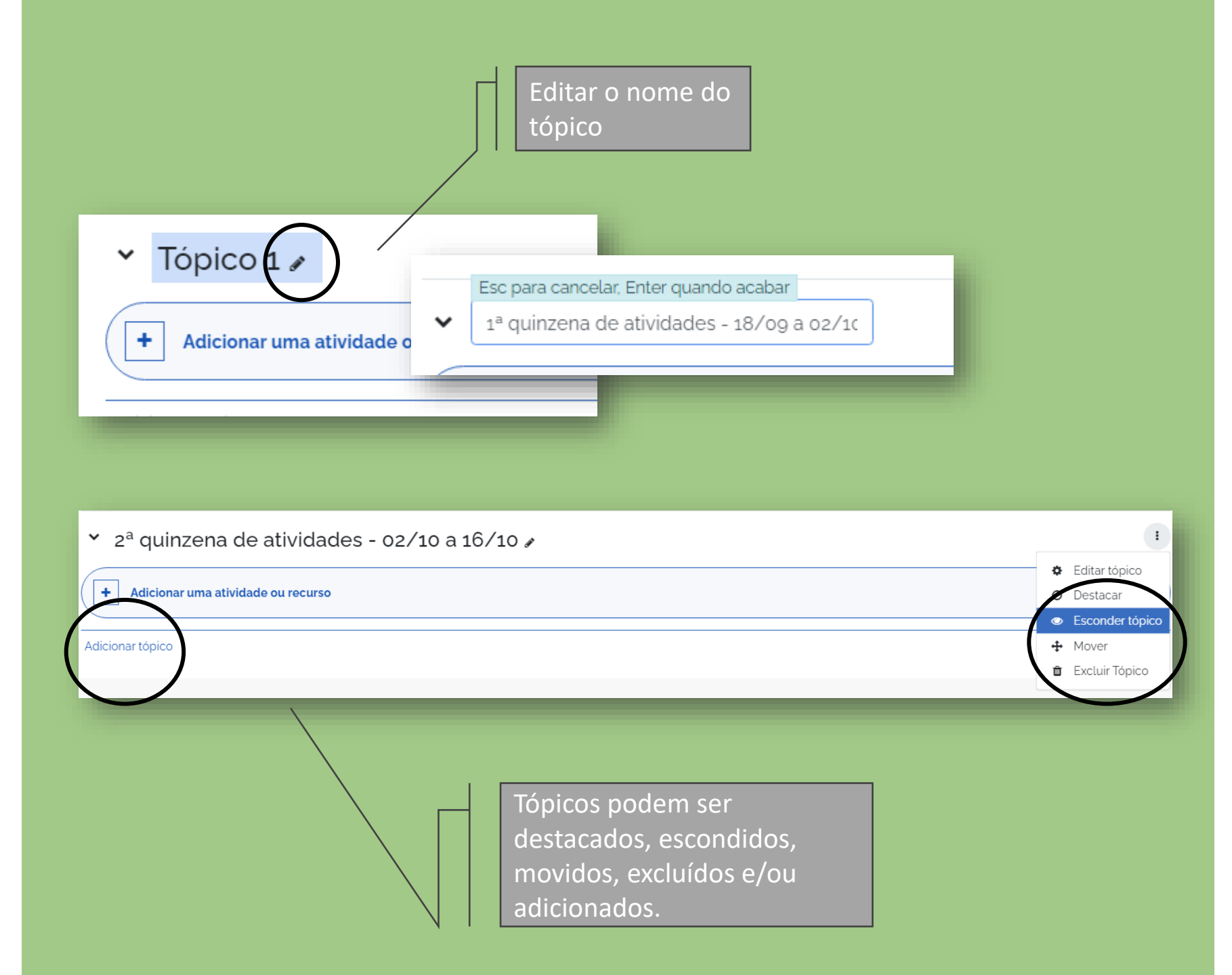

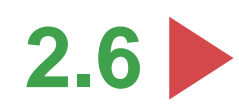

| Minicurso Moodle                      | Curso (       | Configurações Partic bantes <b>Notas</b> Rel tório             | s Mais <del>v</del>     |                             |                |                 |              |
|---------------------------------------|---------------|----------------------------------------------------------------|-------------------------|-----------------------------|----------------|-----------------|--------------|
| Usuários inscritos 🗢                  | Curso         | Minicurse Moodl                                                | e: Ver: Prefer          | ências: Relatóric           | de notas       |                 |              |
| Usuários inscritos                    | comu          | Relatório de notas 🗸                                           |                         |                             |                |                 |              |
| Corresponder Qualquer 🕈 Selecionar    | \$            | Relatório de notas<br>Grupos separados: Todos os participantes |                         |                             |                |                 |              |
| + Inserir condição                    | virtualC      |                                                                |                         |                             |                |                 |              |
| o participantes encontrados           | ma de         | Sobrenome Todos A B C D E F G H I J                            | K L M N O P Q R S       | T U V W X Y Z               |                |                 |              |
| Nome Todos A B C D E F G H I J K L M  | N O P Q R S T |                                                                |                         |                             |                |                 |              |
| Sobrenome Todos A B C D E F G H I J K | L M N O P Q R |                                                                |                         | Minicurso Moodle –          |                |                 |              |
|                                       | ement         | Nome / Sobrenome A Número de identif                           | cação Endereço de email | Avaliação de Atividade o2 🔶 | Atividade o1 - | - Preencher 💠 🖋 | ∑ Total do c |
| Nada a ser mostrado                   | ativid        |                                                                | Controles               |                             | 0              | ۵ 🖩             |              |
| Com usuários selecionados Escolher    | iídia<br>ench | Salvar mudanças                                                |                         |                             |                |                 |              |
|                                       |               |                                                                |                         |                             |                |                 |              |

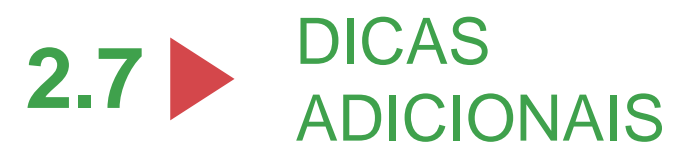

atividades avaliativas presentes no Relatório de notas. Y 1<sup>a</sup> quinzena de atividades - 18/09 a 02/10 : 1 ABERTO Página Marcar como feite Atividade o1 - Preencher perfil 🔗 Fórum Marcar como feito Atividade o2 - Interesses, expectativas e achados 🛛 🖋 Informação visível nas atividades/recursos Fórum cuja opção "Conclusão de atividades" está Fórum de dúvidas - 1ª quinzena de atividades 🔗 configurada para "Os estudantes podem marcar manualmente a atividade como Adicionar uma atividade ou recurso ÷ concluída". É uma estratégia utilizada para identificar as atividades que valem nota e que também precisam estar com a opção "Avaliações" configurado. Campos diferentes, mas que se complementam.

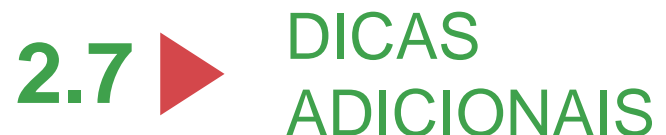

Clique no símbolo de interrogação para ter acesso a informações que ajudam a compreender a função do recurso e escolher a opção que se adequa às intencionalidades pedagógicas.

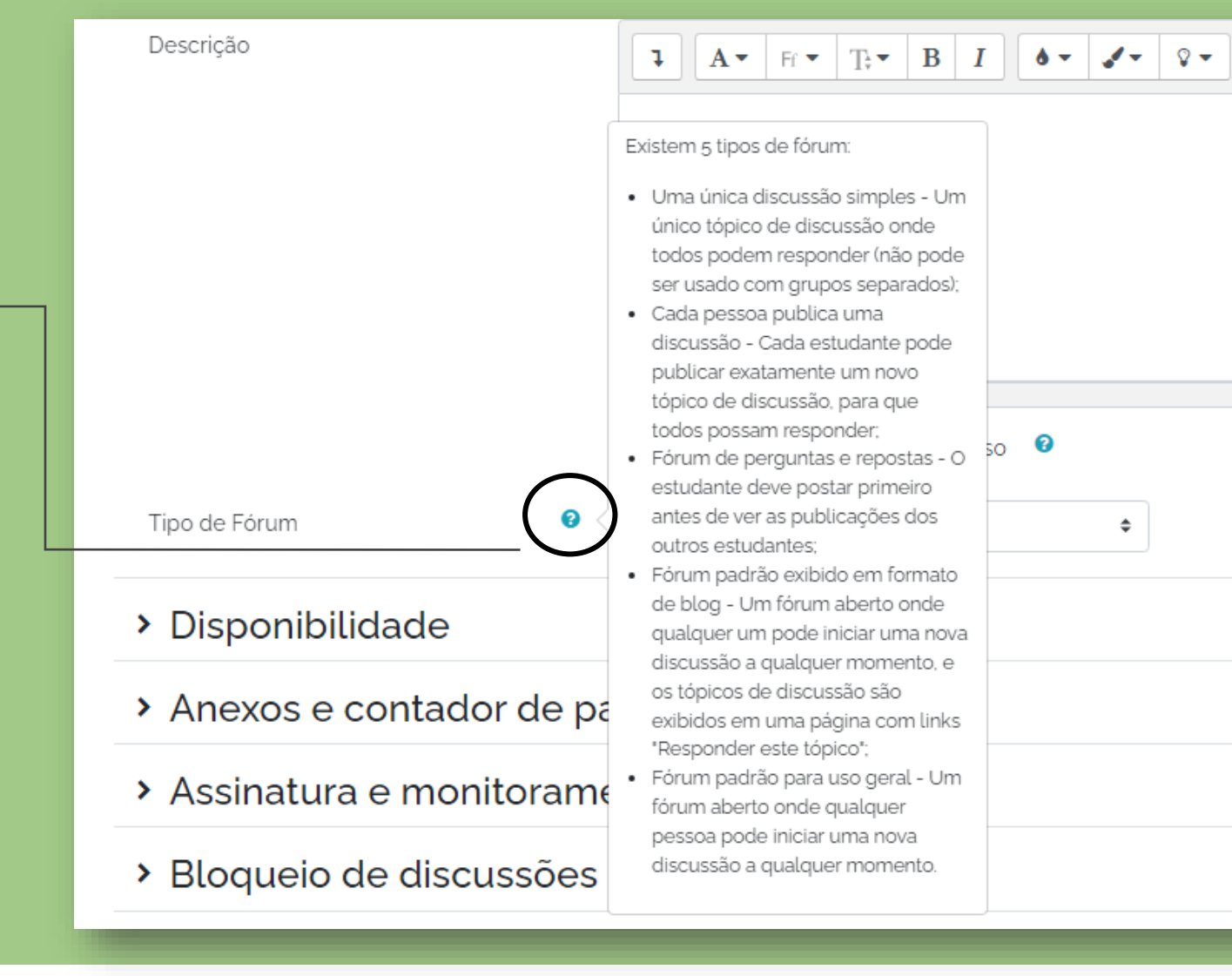

1= 1=

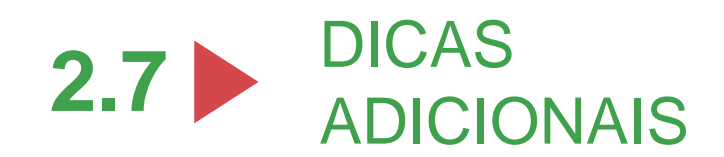

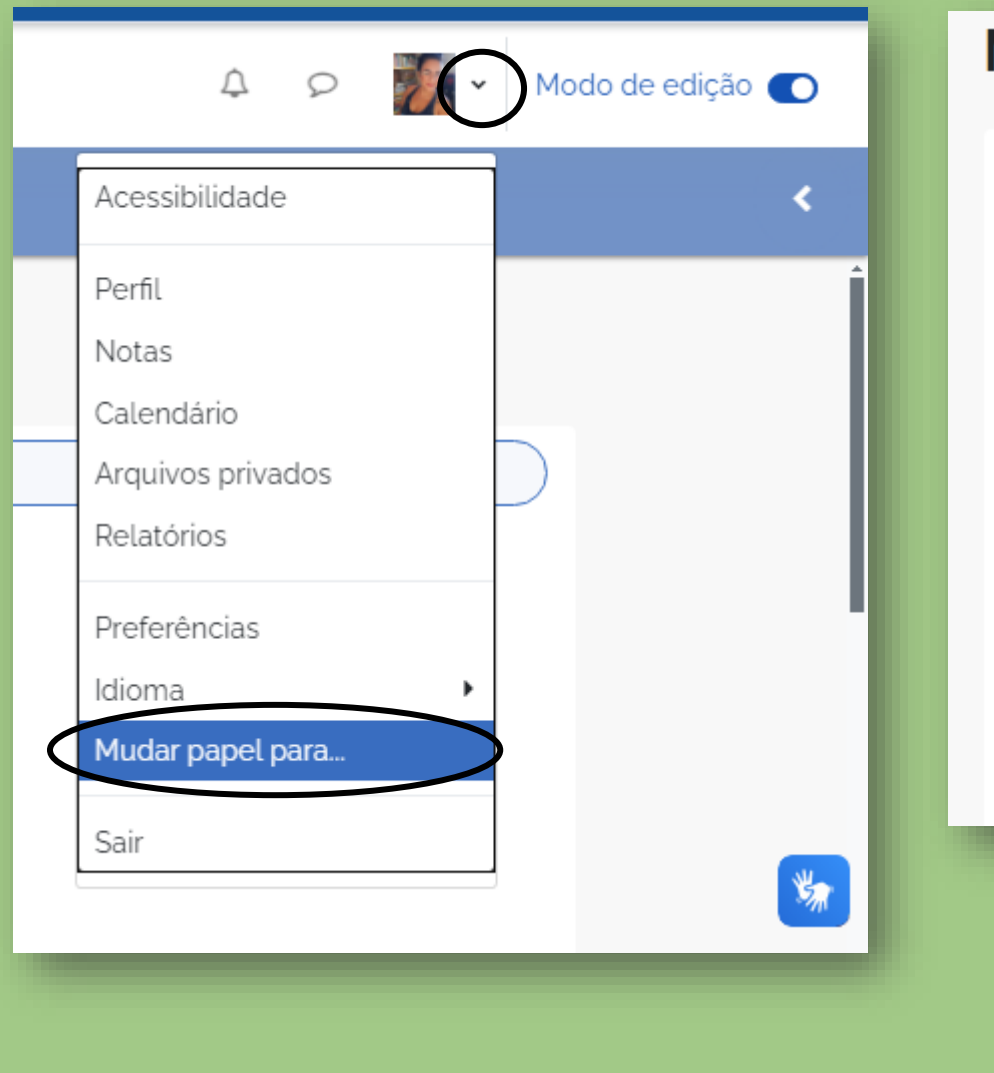

# Minicurso Moodle

## Mudar papel para...

Escolha um papel para ter uma ideia de como usuários com este papel verão este curso.

Por favor, note que poderá não ser uma visualização perfeita ( Ver detalhes e alternativas ).

Professor Moderador Estudante Visitante

> Opção útil para saber como os usuários estão visualizando o curso, conforme os seus respectivos papéis.

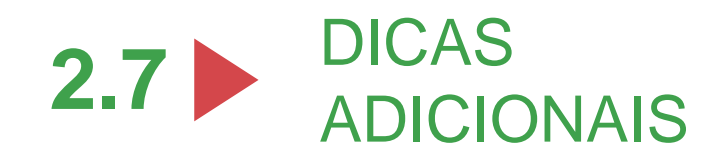

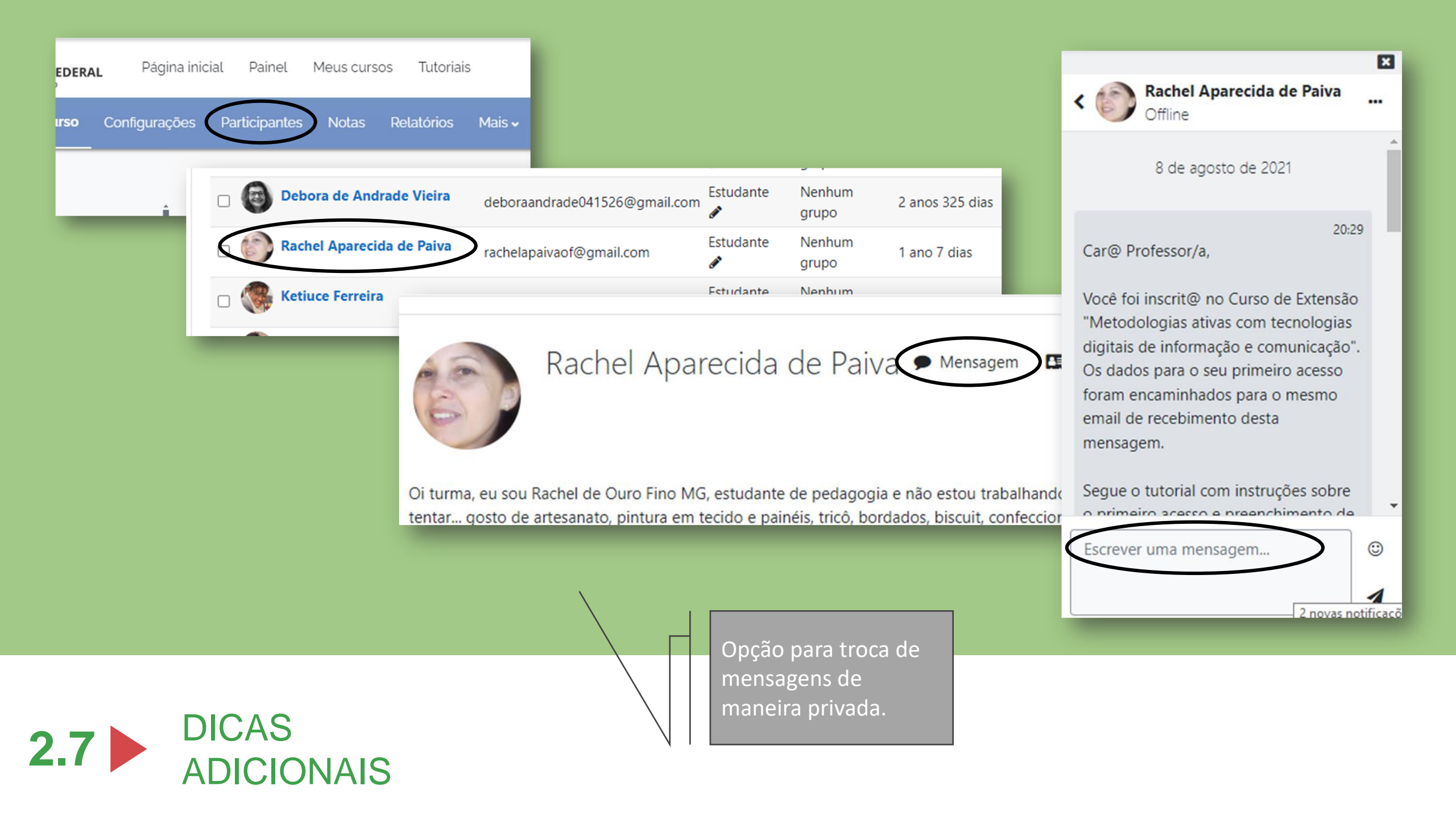

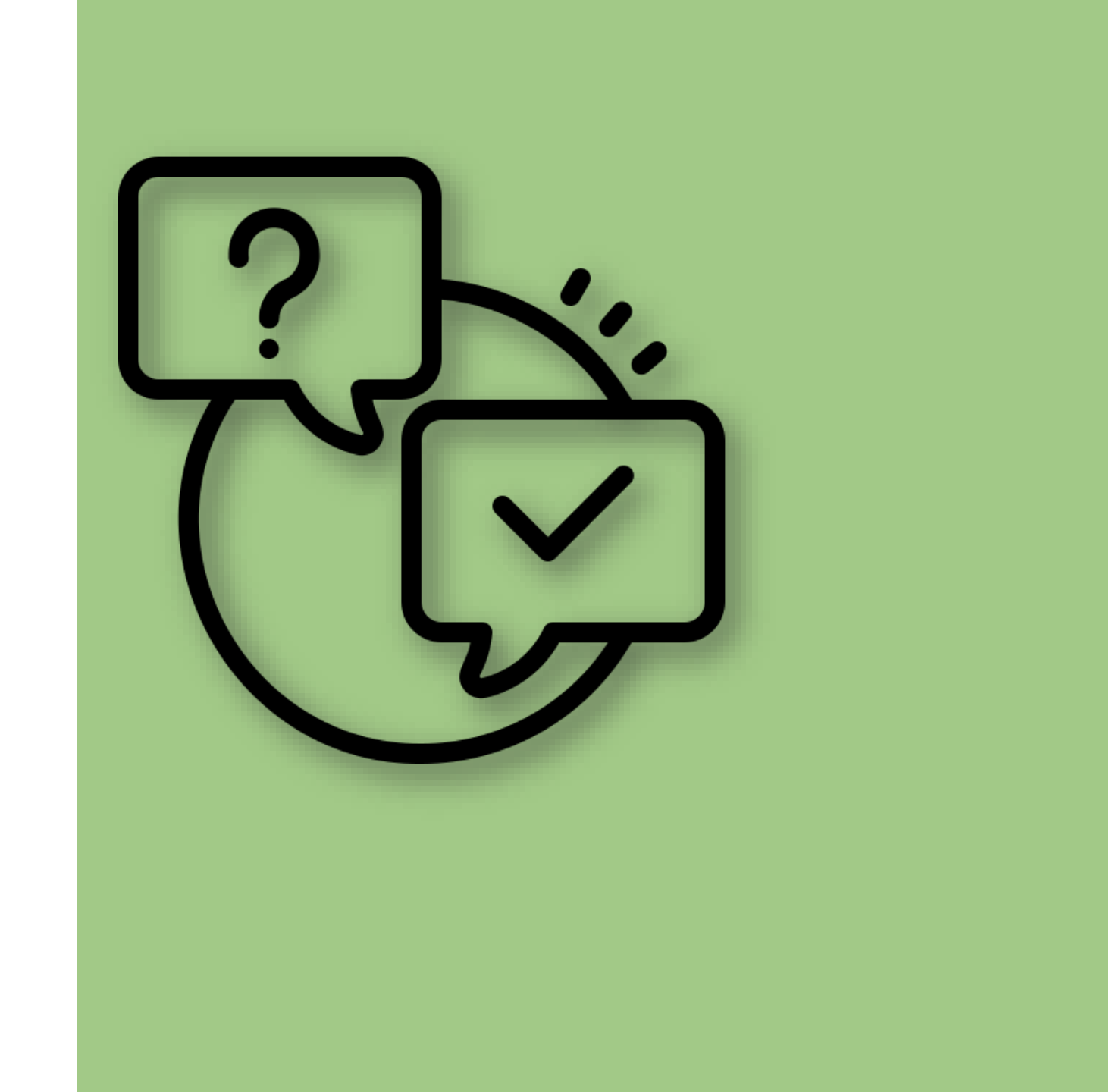

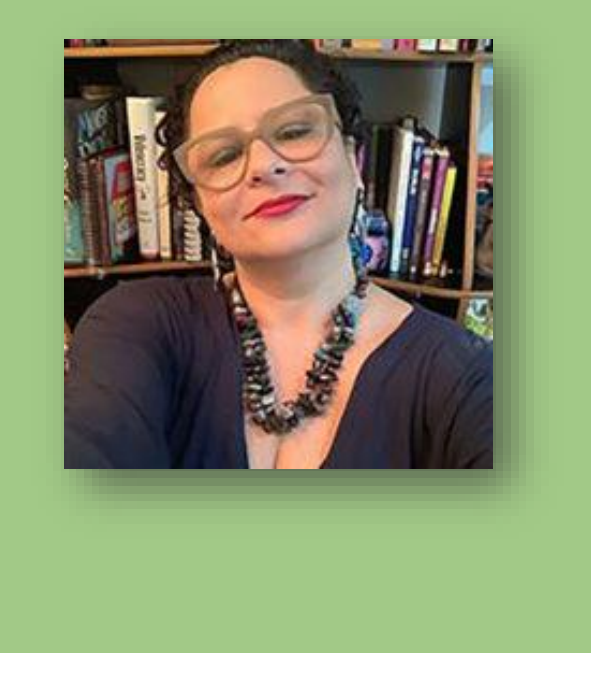

Alguns pesquisadores consideram como ambiente virtual de aprendizagem apenas sua infraestrutura tecnológica, ou seja, o conjunto de interfaces e/ou ferramentas e conteúdos de um curso. Estes são apenas elementos da complexidade do objeto de estudo. O espaço de aprendizagem e de formação não se institui sem a ação dos sujeitos cognoscentes e sua partilha de sentidos. A educação online se auto-eco-organiza pela interatividade dos atores e suas interfaces tecnológicas. Um fórum de discussão, por exemplo, não se torna fórum sem a partilha de sentidos e os discursos dos seus interlocutores.

(Santos, 2019, p. 97)